#### Manual Response to Event For Supplier

| Source<br>Mana                       | ing <sub>v</sub><br>ger |          |           |         |                                            |       |                                        |       |                     |        | Create       |              |           |       |            |                |
|--------------------------------------|-------------------------|----------|-----------|---------|--------------------------------------------|-------|----------------------------------------|-------|---------------------|--------|--------------|--------------|-----------|-------|------------|----------------|
| Forrest Benedict                     |                         |          |           |         |                                            |       |                                        |       |                     | D D t  |              |              |           |       |            |                |
| e 👌 🕆 🗗 🖸 🖉                          | l <u>a</u>              | Supplier |           |         |                                            |       |                                        |       |                     |        |              |              |           |       |            |                |
|                                      |                         | Comp     | Event # 🌻 | Version | Name                                       | Su    | Name                                   | Suppl | First And Last Name | Vendor | Code         | Locati       | Status    | Suppl | Line R     | Total Bid      |
| Q Search                             |                         | =•       |           | =•      | A.                                         | =•    |                                        | =•    |                     | =•     | [A] <b>v</b> | [A] <b>v</b> | ¥         |       |            | =•             |
|                                      |                         | 522      | 20        |         | ISHS Janitorial Services                   | 34558 | Western Building Maintenance           | 1     | Russ Biaggne        |        |              |              | Draft     |       | <u>0/4</u> | 0.00           |
| Home                                 |                         | 320      | 26        | 1       | IDL - KVFPD - Janitorial Services          | 1452  | RADECO INC                             | 1     | LUMA SUPPLIER1452   | 1452   |              |              | Draft     |       | <u>1/1</u> | 0.00           |
|                                      |                         | 270      | 4         | 1       | Medical Claims Clearinghouse               | 34738 | ipro@adm.idaho.gov                     | 1     | janice benedict     | 35174  |              |              | Submitted | View  | <u>0/1</u> | 159,528,000.00 |
| Create Events                        |                         | 260      | 62        |         | TEST2.1- Vendor Item Before Output Setting | 34736 | Danny Test Supplier                    | 1     | Danny Test-Supplier |        |              |              | Submitted |       | <u>1/1</u> | 3,200.00       |
| Manage Events                        |                         | 260      | 62        |         | TEST2.1- Vendor Item Before Output Setting | 2365  | A STEP AHEAD PRESCHOOL & CHILDCARE INC | 1     | LUMA SUPPLIER2365   | 2365   |              |              | Submitted |       | <u>1/1</u> | 2,500.00       |
|                                      |                         | 260      | 61        |         | TEST2- Vendor Item Before Output Setting   | 26535 | ASHBY GROUP LLC                        | 1     | LUMA SUPPLIER26535  | 26535  |              |              | Submitted |       | <u>1/1</u> | 3,200.00       |
| <ul> <li>Manage Responses</li> </ul> |                         | 260      | 60        |         | TEST - Vendor Item Before Output Setting   | 34736 | Danny Test Supplier                    | 1     | Danny Test-Supplier |        |              |              | Submitted |       | <u>1/1</u> | 2,500.00       |
| Analyze Event Responses              |                         | 260      | 60        |         | TEST - Vendor Item Before Output Setting   | 1234  | GARY W TULLER                          | 1     | LUMA SUPPLIER1234   | 1234   |              |              | Submitted |       | <u>1/1</u> | 3,200.00       |
|                                      |                         | 260      | 55        | 1       | REQUEST FOR QUOTE                          | 34738 | ipro@adm.idaho.gov                     | 1     | janice benedict     | 35174  |              |              | Submitted |       | <u>1/1</u> | 2,345.00       |
| Manage Event Responses               |                         | 260      | 32        |         | IDFG AR Platform Rifle Suppressors         | 34714 | Rugged Design, Inc                     | 1     | Evan Pistolis       |        |              |              | Draft     |       | <u>0/1</u> | 0.00           |
| Search Event Line Responses          |                         | 260      | 32        |         | IDFG AR Platform Rifle Suppressors         | 34454 | ODIN Works                             | 1     | Marshall Rambo      |        |              |              | Submitted | View  | <u>1/1</u> | 66,600.00      |
| → Manage Suppliers                   |                         | 260      | 19        | 1       | Enforcement Boat                           | 34738 | ipro@adm.idaho.gov                     | 1     | janice benedict     | 35174  |              |              | Draft     |       | <u>0/2</u> | 0.00           |
|                                      |                         | 260      | 19        | 1       | Enforcement Boat                           | 34736 | Danny Test Supplier                    | 1     | Danny Test-Supplier |        |              |              | Draft     |       | <u>1/2</u> | 0.00           |
| View Spend                           |                         | 260      | 19        | 1       | Enforcement Boat                           | 34280 | jc enterprises                         | 1     | juzer qasim         | 10489  |              |              | Submitted | View  | 2/2        | 72,525.00      |
|                                      |                         | 220      | 20        |         | MUTCHARUNE MACHINE DOM                     | 24726 | Depay Test Cupalies                    | 1     | Danny Test Symplics |        |              |              | Death     |       | . /.       | 0.00           |

### Manual Response to Event For Supplier

| Sourcing<br>Manager | ≡ Event Response                          |                      |                                                                                                    |                      | ⊖ Print Response 📋 … |
|---------------------|-------------------------------------------|----------------------|----------------------------------------------------------------------------------------------------|----------------------|----------------------|
| t<br>D & 2          | Company *                                 | Event # * 73 Q=      | Big Tank                                                                                                    |                      |                      |
|                     | Supplier Group                            | Supplier<br>34738 Q= | ipro@adm.idaho.gov                                                                                          | Supplier Contact jan |                      |
|                     | Event Response Line Responses Attachments |                      | <ol> <li>Enter supplier you are placing bid on beha</li> <li>Click back arrow to access next tab</li> </ol> | lf of                |                      |
|                     | No Bid                                    |                      |                                                                                                    |                      |                      |
|                     |                                           |                      |                                                                                                    |                      |                      |
| nses                |                                           |                      |                                                                                                    |                      |                      |
| inses               |                                           |                      |                                                                                                    |                      |                      |

# Manual Response to Event For Supplier

| Concilianting of control unon | ngernern                         |                                    |                         |                                    |
|-------------------------------|----------------------------------|------------------------------------|-------------------------|------------------------------------|
| Sourcing<br>Manager           | ≡ Event Response 73-0 - Big Tank |                                    |                         | 🕲 Submit 🖶 Print Response 📋 \cdots |
| edict                         | Company                          | Event                              | Status                  | Event Currency                     |
|                               | 200                              | 73-0 - Big Tank                    | Draft                   | USD                                |
|                               | Supplier Group                   | Supplier                           | Supplier Contact        |                                    |
|                               | LUMA                             | 34738 - ipro@adm.idaho.gov         | 1 - janice benedict 🛛 🖸 |                                    |
|                               | Event Response Line Responses    | Event Questions Attachments        |                         |                                    |
|                               | No Bid                           |                                    |                         |                                    |
|                               | Click on each tab and respond    | l per the Supplier submitted bid i | information             |                                    |
| onses                         |                                  |                                    |                         |                                    |
| Responses                     |                                  |                                    |                         |                                    |
| Responses                     |                                  |                                    |                         |                                    |
| ine Responses                 |                                  |                                    |                         |                                    |
| liers                         |                                  |                                    |                         |                                    |

#### Manual Response to Event

# For Supplier

Status changes to Submitted

| Sourcing<br>Manager | ≡ Event Response 76-0 - seats                           |                            |                       |                   | 🖶 Print Response 📋 \cdots |
|---------------------|---------------------------------------------------------|----------------------------|-----------------------|-------------------|---------------------------|
| enedict             | Company                                                 | Event                      | Status                | Event Currency    |                           |
| 6 D G 🖉             | 200                                                     | 76-0 - seats               | Submitted             | USD               |                           |
|                     | Supplier Group                                          | Supplier                   | Supplier Contact      | Response Currency |                           |
|                     | LUMA                                                    | 34738 - ipro@adm.idaho.gov | 1 - janice benedict 🛛 | USD               |                           |
|                     | Event Response Line Responses Event Questions Attachmen | ts                         |                       |                   |                           |
| ts                  | Attachments                                             |                            |                       |                   | D Ū                       |
| nts                 |                                                         |                            |                       |                   |                           |
| esponses            |                                                         |                            |                       |                   |                           |
| vent Responses      |                                                         |                            | No Data Available     |                   |                           |
| event Responses     |                                                         |                            |                       |                   |                           |
| ent Line Responses  |                                                         |                            |                       |                   |                           |
| uppliers            |                                                         |                            |                       |                   |                           |
|                     |                                                         |                            |                       |                   |                           |
|                     |                                                         |                            |                       |                   |                           |
|                     |                                                         |                            |                       |                   |                           |
| rt                  |                                                         |                            |                       |                   |                           |
| ite'                |                                                         |                            |                       |                   |                           |
|                     |                                                         |                            |                       |                   |                           |
|                     |                                                         |                            |                       |                   |                           |